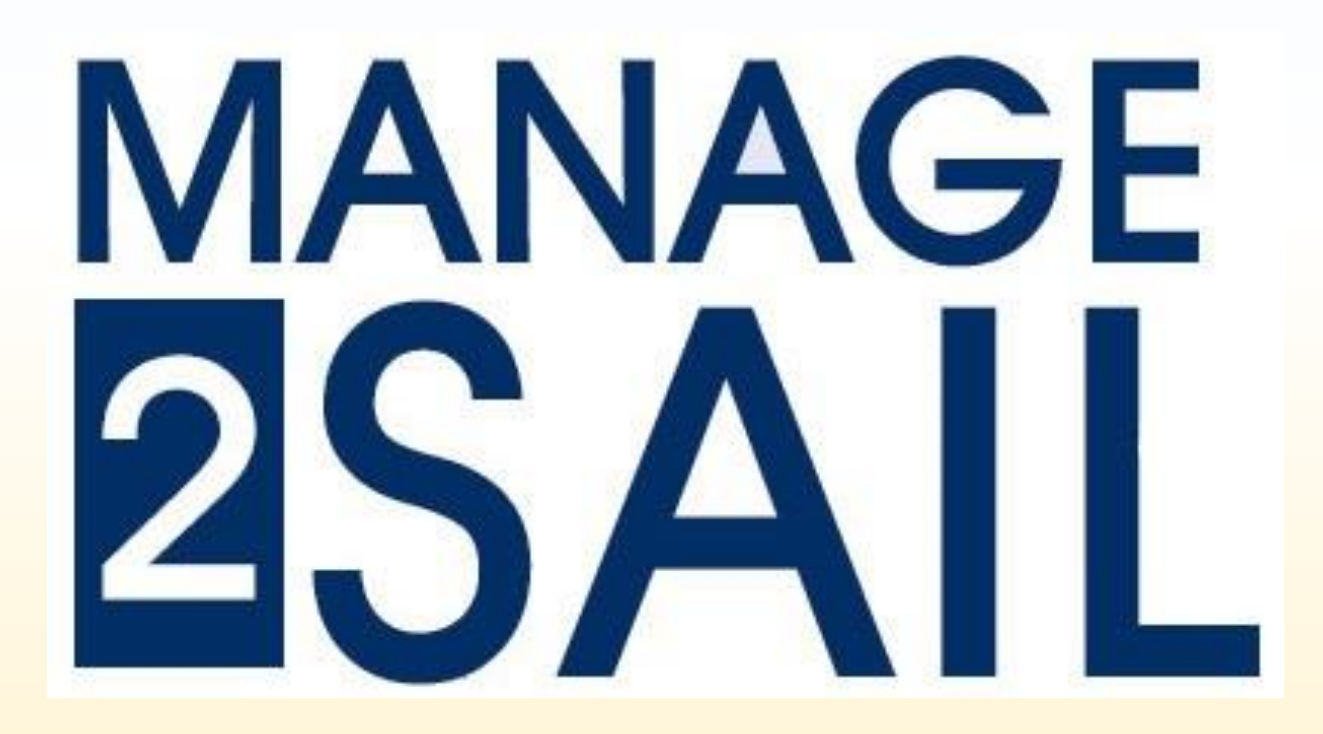

# Jury Terminal for Sailors – Sailors App

### Interface REGATIER – SailorApp

Le skipper et l'équipage reçoivent un message avec

- Country Code
- Sail Number
- Password pour l'événement en cours

| Sailor App Credential                                                                                                    |                                                    |                        |                                            |
|----------------------------------------------------------------------------------------------------|----------------------------------------------------|------------------------|--------------------------------------------|
| c contact@sngrpc.com<br>À jeanb.luther@gmail.com                                                                                                    | C Répondre                                         | Képondre à tous        | → Transférer ••••<br>dim. 30.01.2022 20:06 |
| () Nous avons supprimé les sauts de ligne en surnombre dans ce message.                                                                                                    |                                                    |                        |                                            |
| <br>Team credentials for JURY App (SUI 1234) Sail Number Count <b>C</b> :SUI Sail Numbe (1234) asswor (ulqLe6s9do)<br>                                                                                                    |                                                    |                        |                                            |
| Dear Sailor,<br>Here with you receive your credential for the Sailors App terminal. This App allows to register online :<br>Scoring inquiry (in the event you would like the RC to review your ranking) Hearing request (protests - request<br>substitution (not allowed for single handed boats) Using this App is very simple and easy. Have a look on the er | for redress - request for reope<br>nclosed manual. | ening) Equipment subst | itution Crew                               |
| Click here to open Sailors App : <a href="https://SailorsApp.manage2sail.com/">https://SailorsApp.manage2sail.com/</a>                                                                                                    |                                                    |                        |                                            |
| Sincerely yours, your m2s team<br>Documents related to this email:                                                                                                    |                                                    |                        |                                            |
| Sailor App users manal https://www.manage2sail.com/en-US/Home/DownloadDocument/b1d16bda-54ea-4a4                                                                                                    | 46-8f9b-153c5a36971d                               |                        |                                            |

- Cliquer sur le lien du mail pour ouvrir l'App
- Introduire les identifiants et le password reçu

|                                             | manage<br>25A/L                                                                                                    |   |
|---------------------------------------------|----------------------------------------------------------------------------------------------------|---|
| Dear Sailor, please I                       | og in using the credentials that have been assigned to you by the event organisator<br>Country Part Number Part                |   |
| Sail Number<br>Password                     |                                                                                                    | 9 |
| If you do not know y<br>Contact can be four | Sign in<br>rour credentials or have trouble logging in, please contact the event organiser<br>ad on http://www.manage2sail.com |   |

• Introduire les identifiants et le password reçu

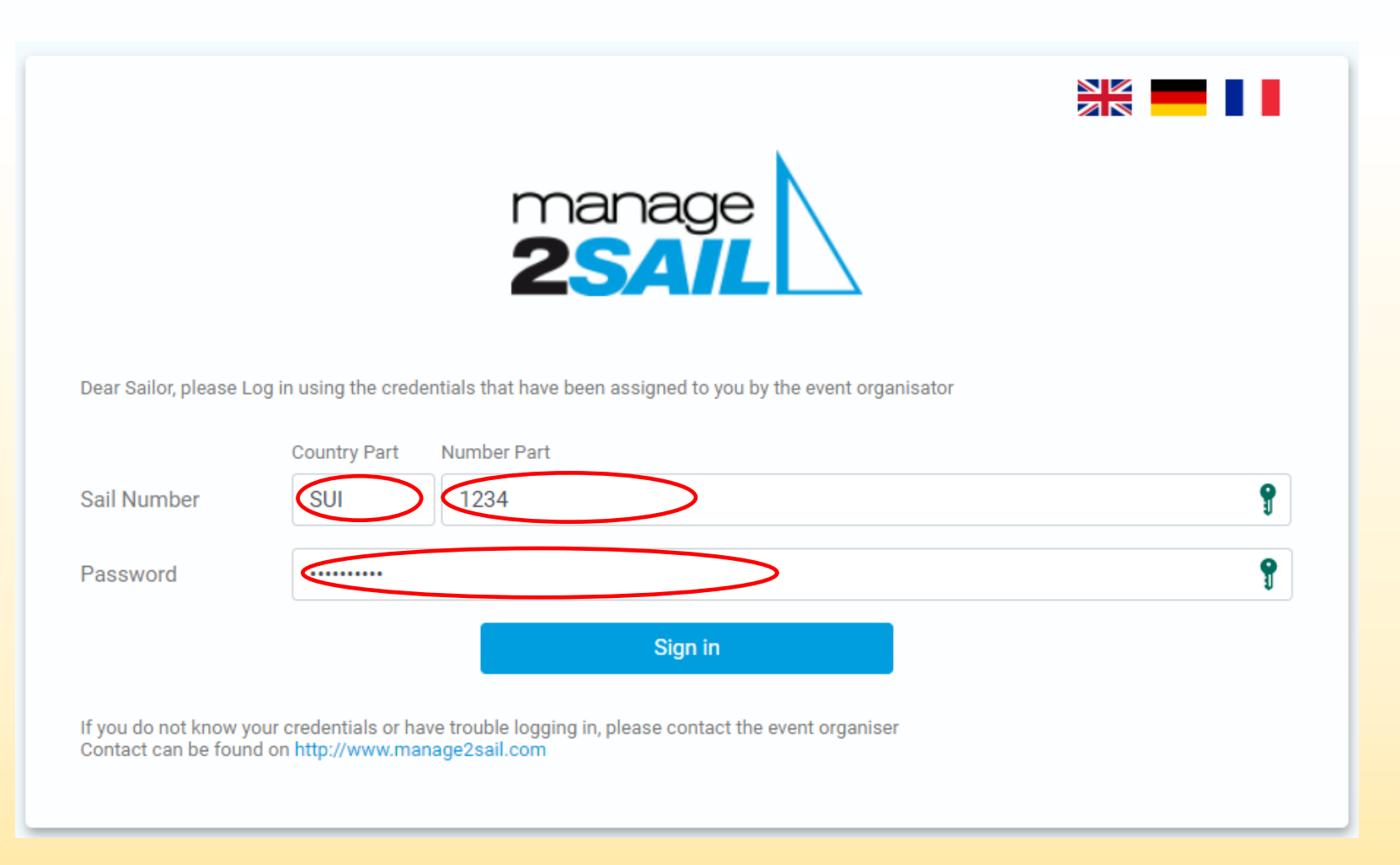

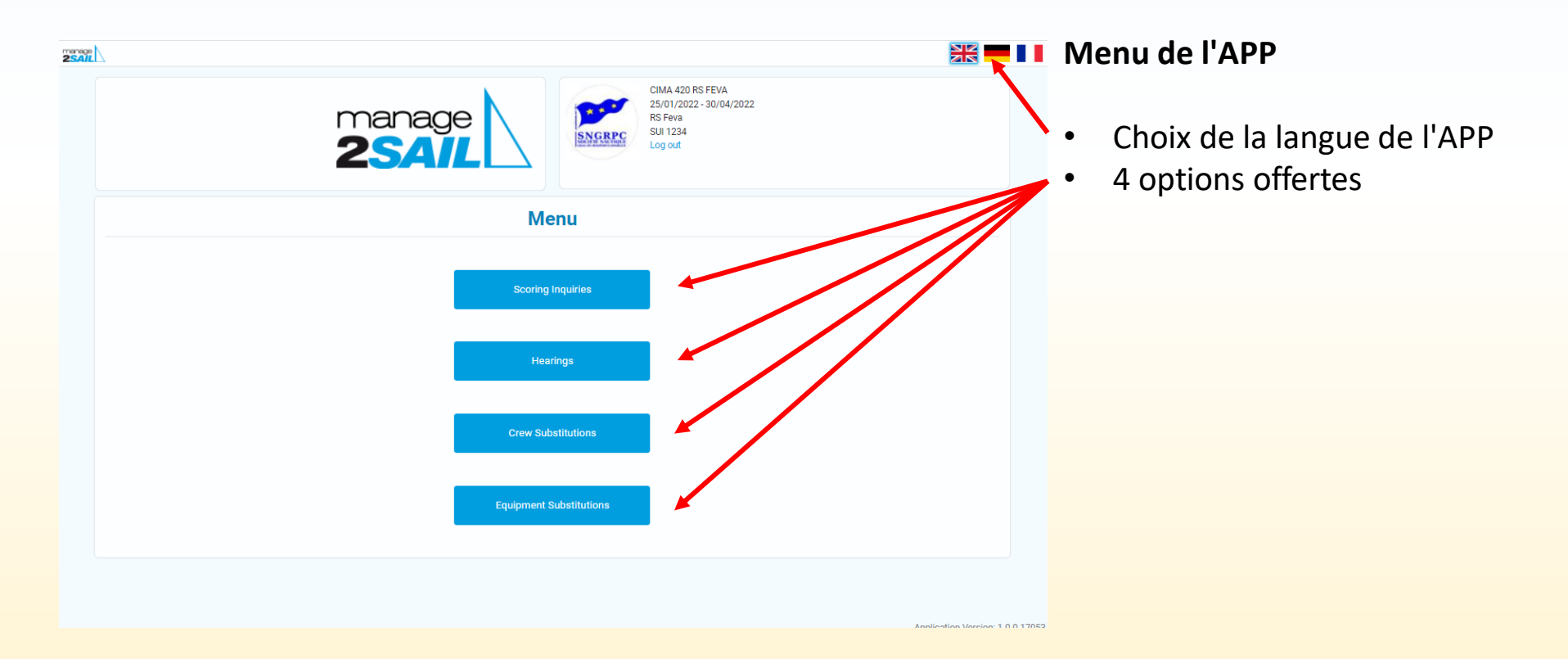

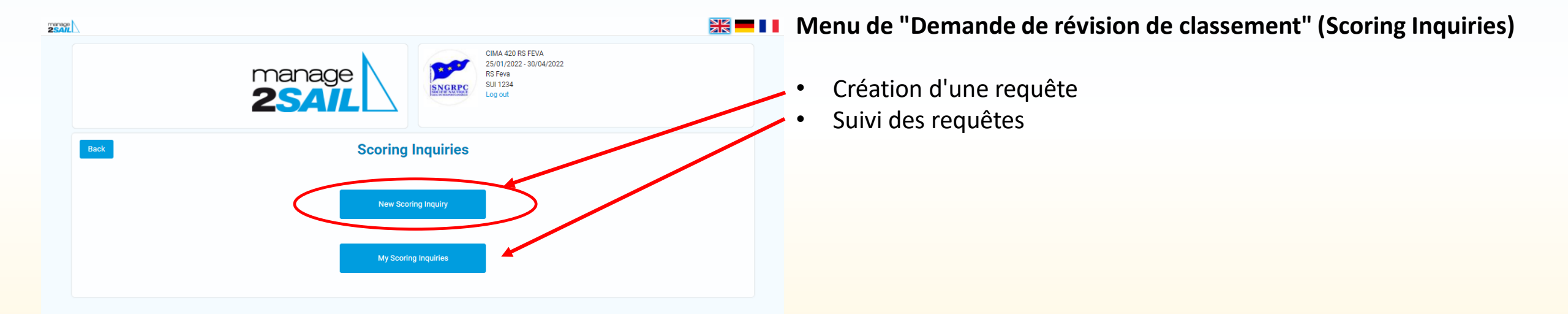

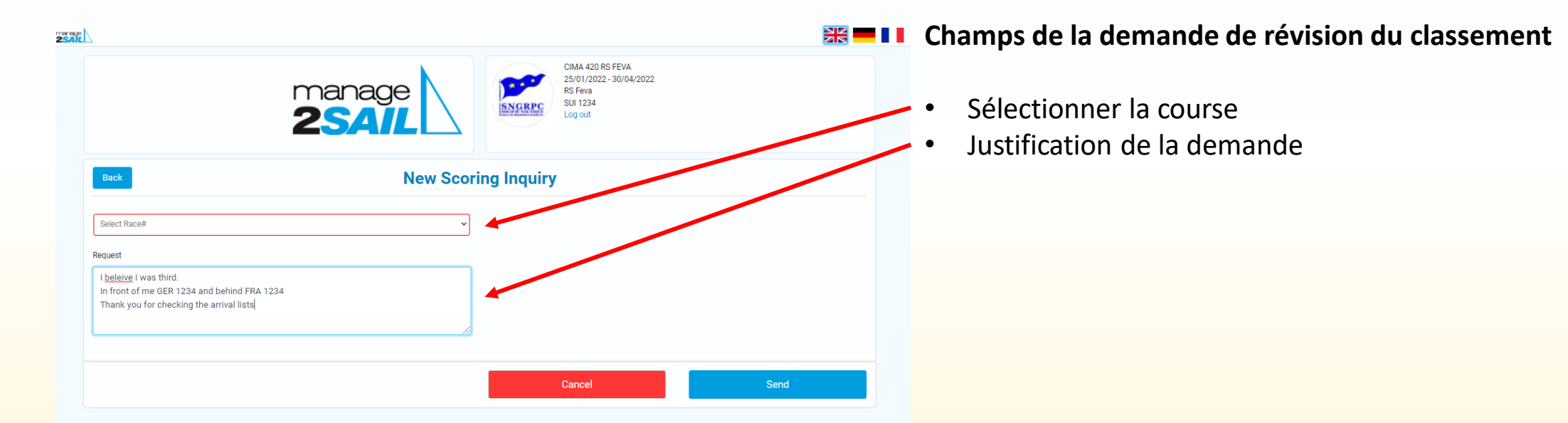

|                                       |                           | Confirmation                  |                                                            |   |
|---------------------------------------|---------------------------|-------------------------------|------------------------------------------------------------|---|
| Witness 1<br>Other (RC,               | OC, JURY, unidentified bo | Are you sure you want to send | the request? You cannot change it or delete it after it is |   |
| Jury vessel at mark 1                 |                           |                               | Ves No                                                     |   |
| + Add                                 |                           |                               |                                                            |   |
| nforming                              | The Protestee             |                               | Attachments                                                |   |
|                                       |                           |                               | Attachments                                                |   |
| By Hailing                            |                           |                               |                                                            |   |
| By Hailing<br>Yes                     | ◯ No                      | Not required                  | case2_DocScan_10_18_2021.pdf [465.353KB]                   | Û |
| By Hailing<br>Yes<br>When / Where Inf | ○ No                      | ○ Not required                | case2_DocScan_10_18_2021.pdf [465.353KB]                   | Û |

#### Mise en garde avant l'envoi du formulaire

- Une demande déposée ne peut plus être modifiée.
- La suite se passe alors dans le suivi des demandes
  - Voir mes demandes
  - Voir toutes les demandes pour lesquelles je suis concerné

*En réalité, il s'agit d'un doublement des informations qui sont publiées dans "Notice Board" de Manage2sail. Mais il ne concerne que les actions pour lesquelles je suis concerné.* 

| Confirmation x<br>Are you sate you want to send the request? You cannot change it or delete it after it is<br>are to JURY<br>Yet No                                                                                       | Message de confirmation du dépôt d'une demande                                                                                                    |
|----------------------------------------------------------------------------------------------------|----------------------------------------------------------------------------------------------------|
| Previous Cferry Name and Balor Resea 80 WB ID 7 any) Jean-Claude Yuthier WS-ID SULUY1234 / SUI Nat Itemse 1234 New Cfear Michel Rusca / Contact Final mol@email.com Contact Prose +33 6 123 123 123 WS ID WS-ID FRAMR1234 | <ul> <li>La suite se passe alors dans le suivi des demandes</li> <li>Voir mes demandes</li> <li>Voir toutes les demandes pour lesquelles je suis concerné</li> </ul> |
| National 10 / Lisense# FA1 23:4367ee Request Usen-Claude fall down during race 4 and broke a leg I request the authorization to substitute him with Michel. Thank your consideration. Cancel Send                         | En réalité, il s'agit d'un doublement des informations qui sont                                                                                                    |

publiées dans "Notice Board" de Manage2sail. Mais il ne concerne que les actions pour lesquelles je suis concerné.

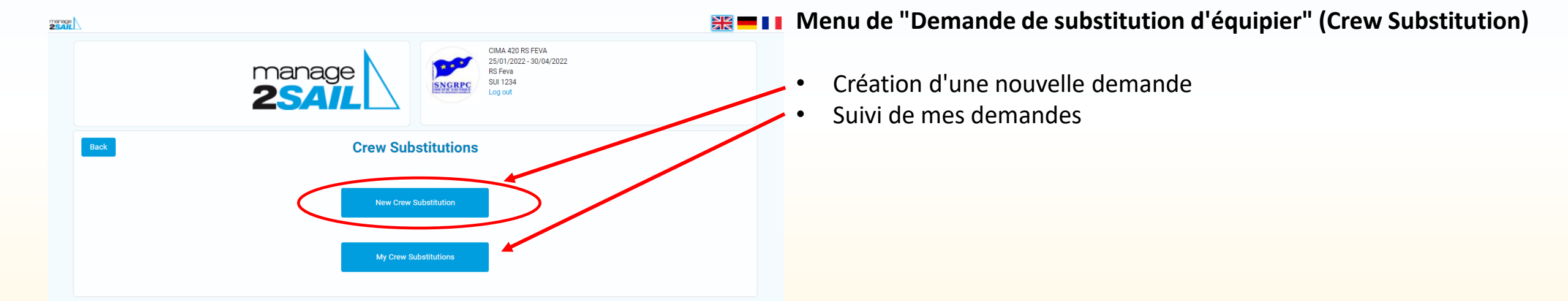

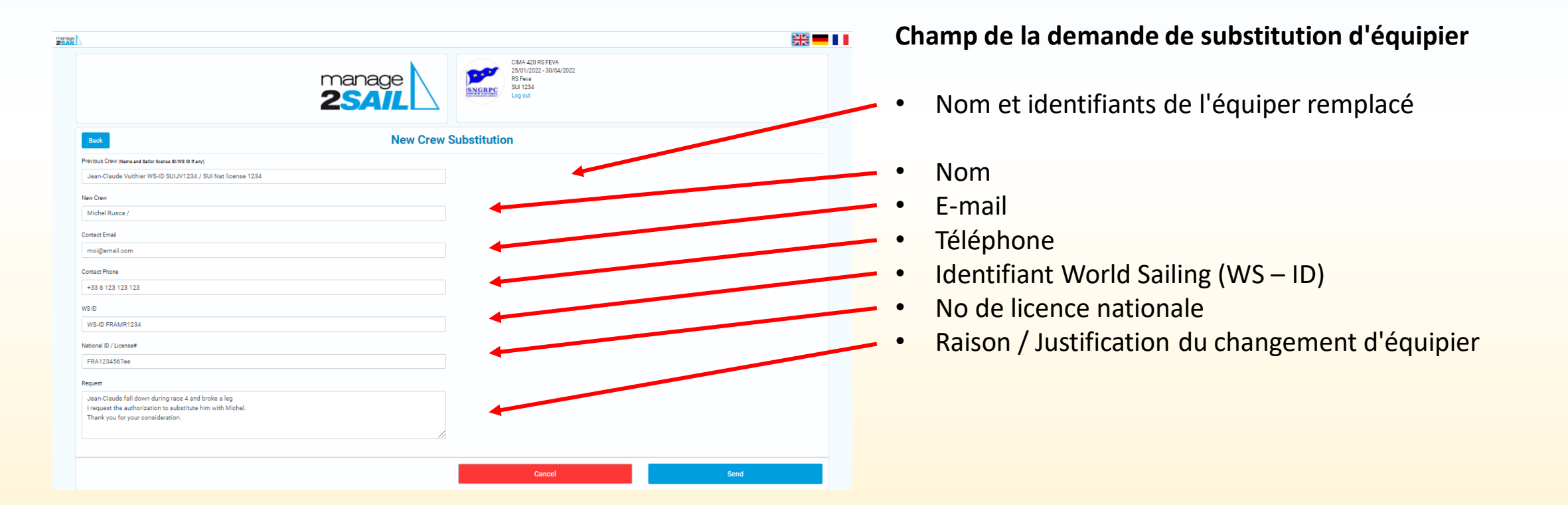

|                                       |                           | Confirmation                  |                                                            |   |
|---------------------------------------|---------------------------|-------------------------------|------------------------------------------------------------|---|
| Witness 1<br>Other (RC,               | OC, JURY, unidentified bo | Are you sure you want to send | the request? You cannot change it or delete it after it is |   |
| Jury vessel at mark 1                 |                           |                               | Ves No                                                     |   |
| + Add                                 |                           |                               |                                                            |   |
| nforming                              | The Protestee             |                               | Attachments                                                |   |
|                                       |                           |                               | Attachments                                                |   |
| By Hailing                            |                           |                               |                                                            |   |
| By Hailing<br>Yes                     | ◯ No                      | Not required                  | case2_DocScan_10_18_2021.pdf [465.353KB]                   | Û |
| By Hailing<br>Yes<br>When / Where Inf | ○ No                      | ○ Not required                | case2_DocScan_10_18_2021.pdf [465.353KB]                   | Û |

#### Mise en garde avant l'envoi du formulaire

- Une demande déposée ne peut plus être modifiée.
- La suite se passe alors dans le suivi des demandes
  - Voir mes demandes
  - Voir toutes les demandes pour lesquelles je suis concerné

*En réalité, il s'agit d'un doublement des informations qui sont publiées dans "Notice Board" de Manage2sail. Mais il ne concerne que les actions pour lesquelles je suis concerné.* 

| Confirmation x<br>Are you sure you want to send the request? You cannot change it or delate it after it is sent to JURY No                                                                                                    | Message de confirmation du dépôt d'une demande                                                                                                    |
|----------------------------------------------------------------------------------------------------|----------------------------------------------------------------------------------------------------|
| Back     TEN OLD SUBSTITUTION       Princip Crew Name and Ballor Nexes 40 WE 10 Fam)     Sean-Ola udde Vulthier WS-10 SUU/V1234 / SUI Nat license 1234       New Crew     Michel Rusca /       Contact Enail     mol@email.com       Contact Enail     Sean Ola udde Vulthier WS-10 SUU/V1234 / SUI Nat license 1234 | <ul> <li>La suite se passe alors dans le suivi des demandes</li> <li>Voir mes demandes</li> <li>Voir toutes les demandes pour lesquelles je suis concerné</li> </ul> |
| WSD FRAMR1234         Niconal ID / Locase#         FRA1234507ice         Repusit         Jamo Glaude fail down during race 4 and broke a leg<br>Irrequist the subtritation to substitute him with Nichel.         Thank you for your consideration.                                                                  | En réalité, il s'agit d'un doublement des informations qui sont                                                                                                    |

publiées dans "Notice Board" de Manage2sail. Mais il ne concerne que les actions pour lesquelles je suis concerné.

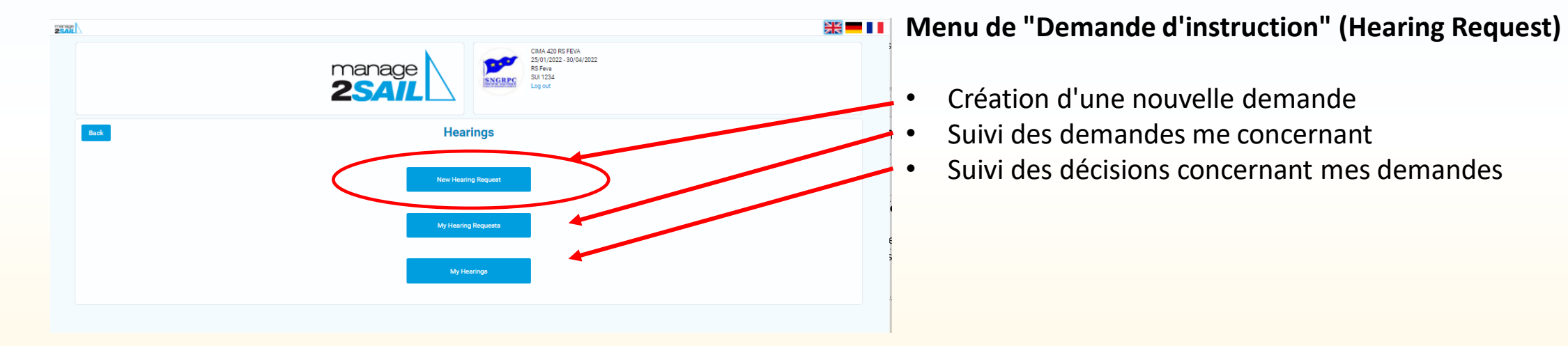

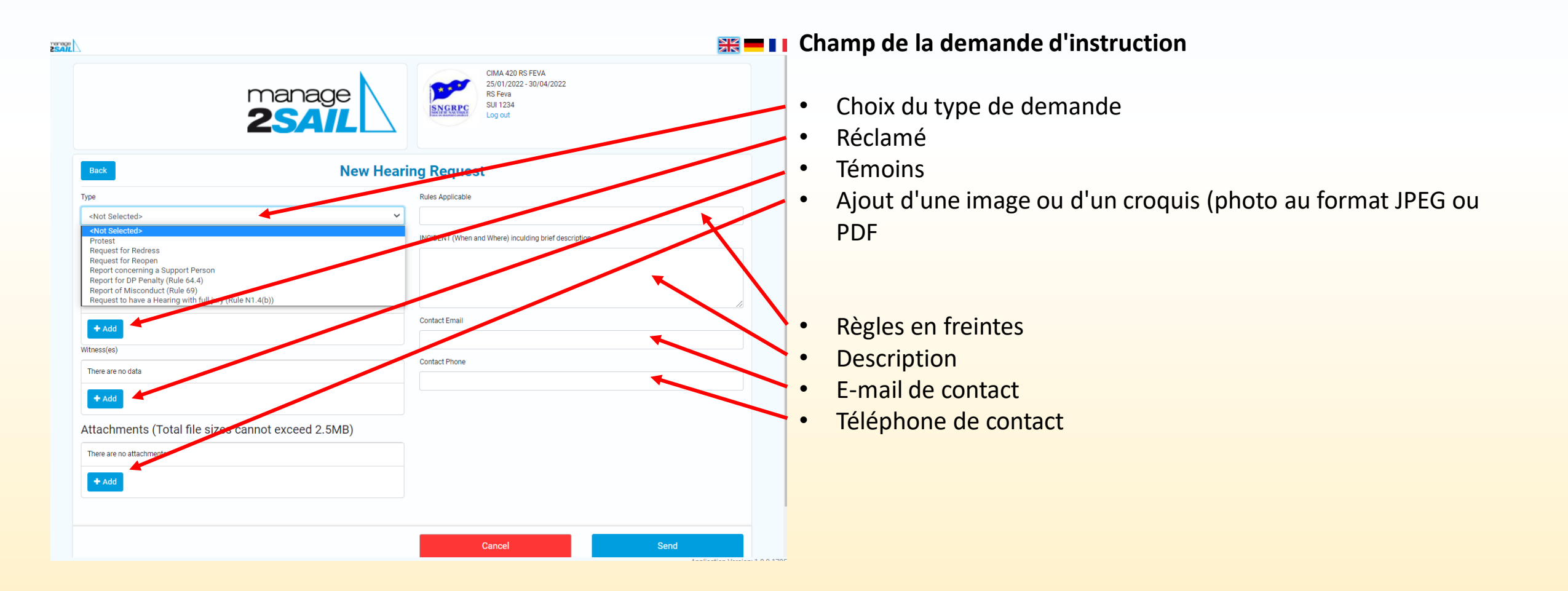

| Vitness(es)                                                                      |                             | Confirmation                  | ×                                                            |   |
|----------------------------------------------------------------------------------|-----------------------------|-------------------------------|--------------------------------------------------------------|---|
| Witness 1<br>Other (RC, 0                                                        | OC, JURY, unidentified boat | Are you sure you want to send | d the request? You cannot change it or delete it after it is |   |
| Jury vessel at mark 1                                                            |                             |                               |                                                              |   |
|                                                                                  |                             |                               | Yes No                                                       |   |
| 🗕 Add                                                                            |                             |                               |                                                              |   |
| + Add                                                                            |                             |                               |                                                              |   |
| + Add                                                                            | The Protestee               |                               | Attachments                                                  |   |
| + Add<br>nforming<br>By Hailing<br>Yes                                           | The Protestee               | O Not required                | Attachments<br>case2_DocScan_10_18_2021.pdf [465.353KB]      | ů |
| Add     Add     Add     Add     Add     Add     Yes     Yes     When / Where Inf | The Protestee<br>No         | O Not required                | Attachments case2_DocScan_10_18_2021.pdf [465.353KB] + Add   | 8 |

#### Mise en garde avant l'envoi du formulaire

- Une demande déposée ne peut plus être modifiée.
- La suite se passe alors dans le suivi des demandes
  - Voir mes demandes
  - Voir toutes les demandes pour lesquelles je suis concerné

*En réalité, il s'agit d'un doublement des informations qui sont publiées dans "Notice Board" de Manage2sail. Mais il ne concerne que les actions pour lesquelles je suis concerné.* 

| Confirmation x<br>Are you sure you want to send the request? You cannot change it or delate it after it is<br>sent to JURY<br>You No                                                                                                    | Message de confirmation du dépôt d'une demande                                                                                                    |
|----------------------------------------------------------------------------------------------------|----------------------------------------------------------------------------------------------------|
| Build     Income of the original formation of any ()       Jean-Claude Vurther WS-ID SULV/1224 / SUL Nat Tionne 1234       New Crew       Michel Rusce /       Context Email       mol@email.com       Context Phone       436 123 123 123       Ws/D       | <ul> <li>La suite se passe alors dans le suivi des demandes</li> <li>Voir mes demandes</li> <li>Voir toutes les demandes pour lesquelles je suis concerné</li> </ul> |
| WS4D FRAMR1284         National ID / License#         FRA1234507ee         Reposit         Jean-Claude fail down during race 4 and broke a leg         I request the authorization to substitute him with Michel.         Thank you for your consideration. | En réalité, il s'agit d'un doublement des informations qui sont                                                                                                    |

publiées dans "Notice Board" de Manage2sail. Mais il ne concerne que les actions pour lesquelles je suis concerné.

| E S C ↑ J = Hearing scheduled for Case - Message (HTML) S Recherche                                                                                                    | r — □ ×                                                                                                    |
|----------------------------------------------------------------------------------------------------|----------------------------------------------------------------------------------------------------|
| Fichier Message Aide MessageExport                                                                                                    |                                                                                                    |
| Image: Supprimer Archiver     Image: Supprimer Archiver     I | Indicateurs         Modification         Immersion         Immersion         Immersion         Zoom           Langue         Zoom |
| Hearing scheduled for Case                                                                                                    |                                                                                                    |
| jean-bernard.luther@outlook.com                                                                                                    | $\bigcirc$ Répondre $\bigotimes$ Répondre à tous $\rightarrow$ Transférer $\cdots$                                                |
| À manage2sail@swiss-sailing.ch                                                                                                    | jeu. 21.10.2021 16:34                                                                                                    |
| Dear Sailor,                                                                                                    | •                                                                                                    |
| please be noted that the hearing for Case 1 that relates to you has been scheduled.                                                                                                    |                                                                                                    |
| The date and time is: 19:10                                                                                                    |                                                                                                    |
| Manage2Sail                                                                                                    |                                                                                                    |

Mail de convocation reçu par les parties

| 🗐 🤌 🖒 ↑ 🦆 🕫 Hearing scheduled for Case - Message (HTML) 🖉 Rechercher                                                                                                    |                                                                   |
|----------------------------------------------------------------------------------------------------|-------------------------------------------------------------------|
| Fichier Message Aide MessageExport                                                                                                    |                                                                   |
| Image: Supprimer Archiver Supprimer Archiver       Supprimer Archiver       Supprimer Archiver       Supprimer Archiver       Image: Supprimer Archiver       Image: S | Modification<br>Langue Zoom                                       |
| Hearing scheduled for Case                                                                                                    |                                                                   |
| jean-bernard.luther@outlook.com                                                                                                    | e $\circledast$ Répondre à tous $\rightarrow$ Transférer $\cdots$ |
| À manage2sail@swiss-sailing.ch                                                                                                    | jeu. 21.10.2021 16:34                                             |
| Dear Sailor,                                                                                                    |                                                                   |
| please be noted that the hearing for Case 1 that relates to you has been scheduled.                                                                                                    |                                                                   |
| The date and time is: 19:10                                                                                                    |                                                                   |
| Manage2Sail                                                                                                    |                                                                   |
| SORRY, WE ARE 1 HOUR LATE, PLEASE DO NOT COME BEFORE 20:00                                                                                                    |                                                                   |

Communication supplémentaire que le jury peut envoyer aux parties

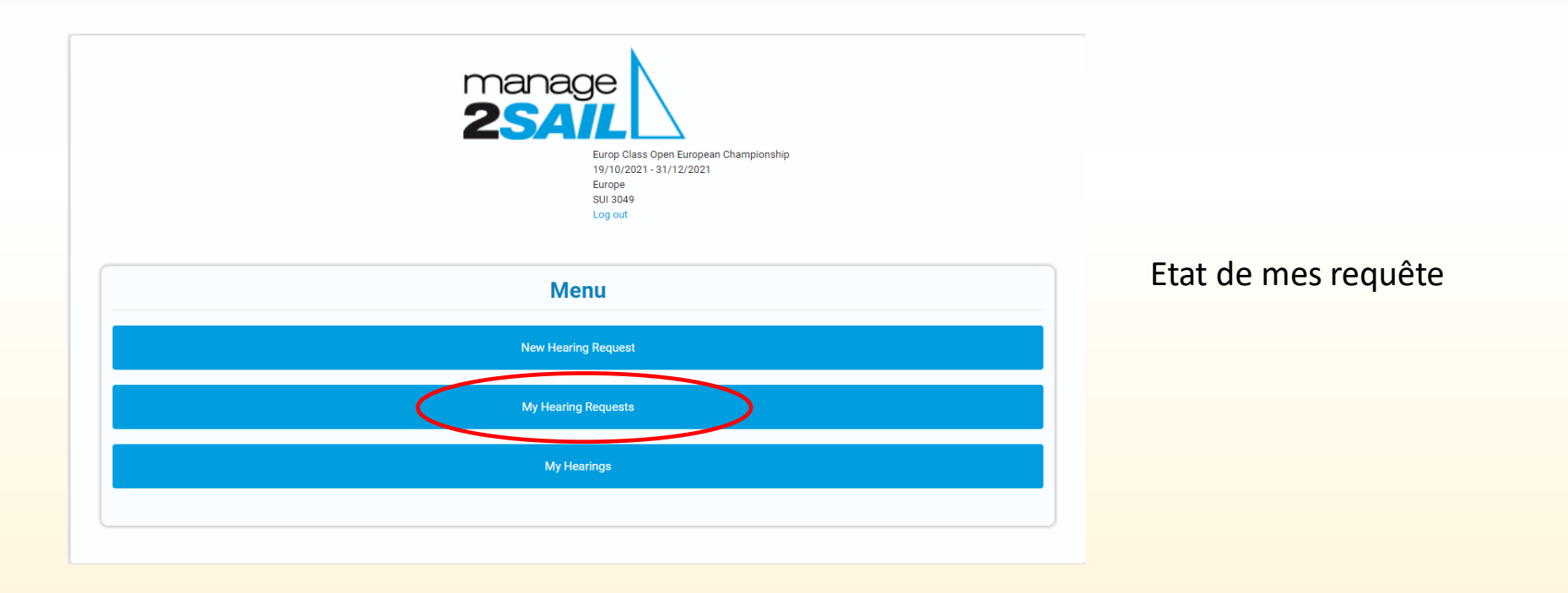

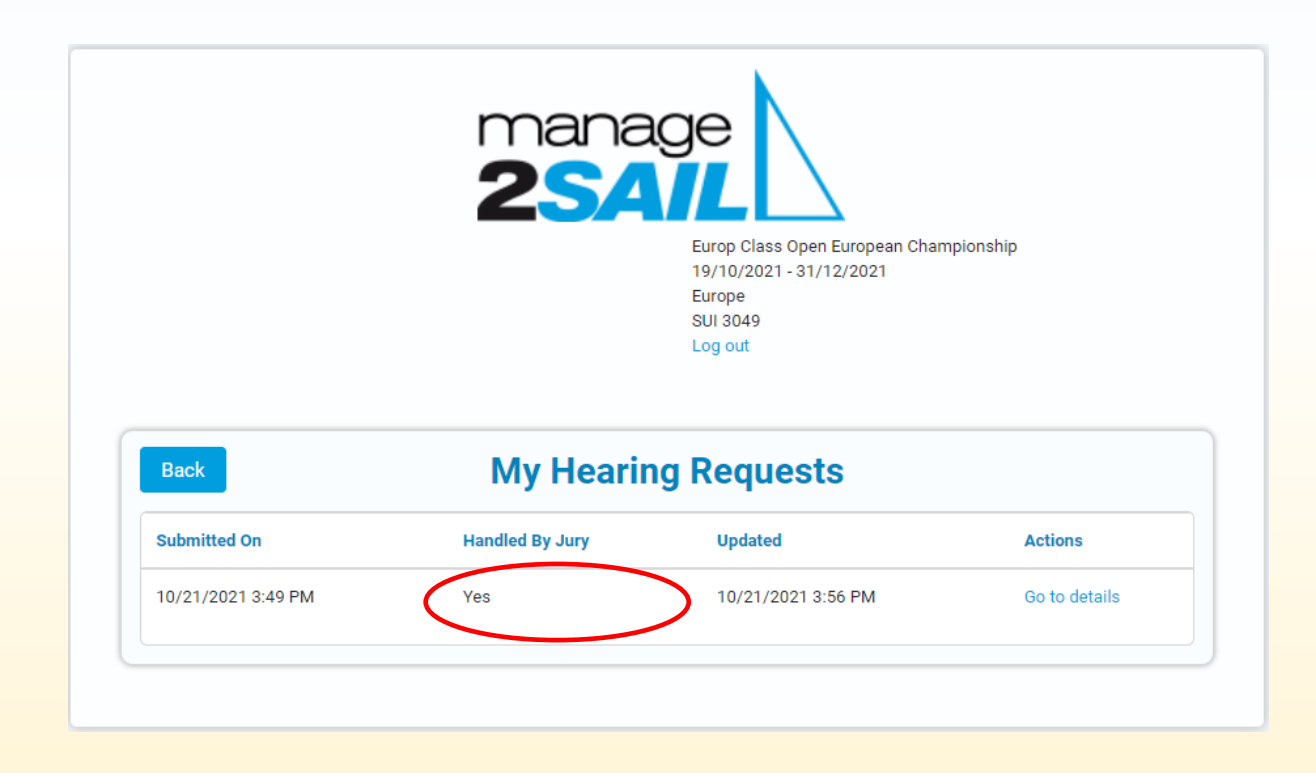

#### Etat de mes requête